# Comment accéder à ma page "organisation" ?

Pour accéder à votre page organisation, allez sur le site www.levolontariat.be

Connectez-vous via votre identifiant et mot de passe que vous avez générés lorsque vous avez créé votre compte (pour remplir le formulaire vu dans la rubrique "page organisation versus page localité").

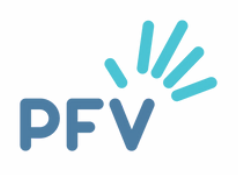

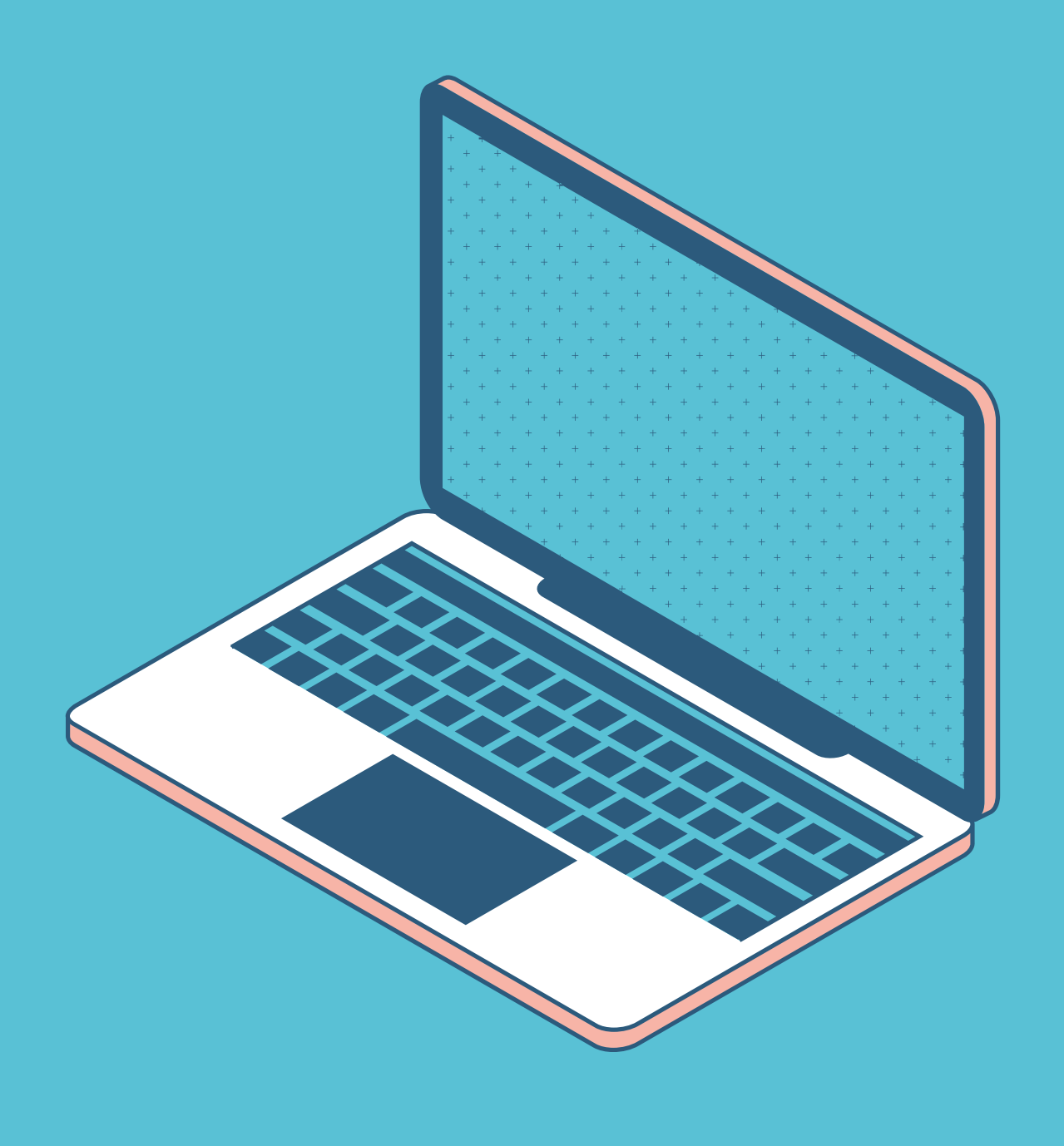

## Je me connecte

### "Connexion" en haut à droite sur www.levolontariat.be

Exemple pour la commune d'Etterbeek

Connexion

Votre courriel ou votre nom d'utilisateur\*

volontariat@etterbeek.brussels

Entrer votre identifiant ou votre adresse courriel.

Mot de passe\*

•••••

Saisissez le mot de passe correspondant à votre nom d'utilisateur.

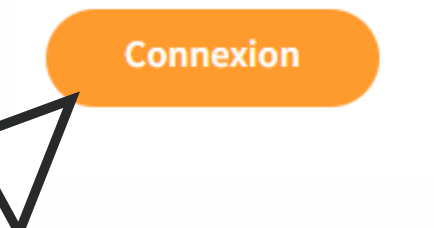

Mot de passe oublié?

Vous n'avez pas encore de compte? Cliquez ici

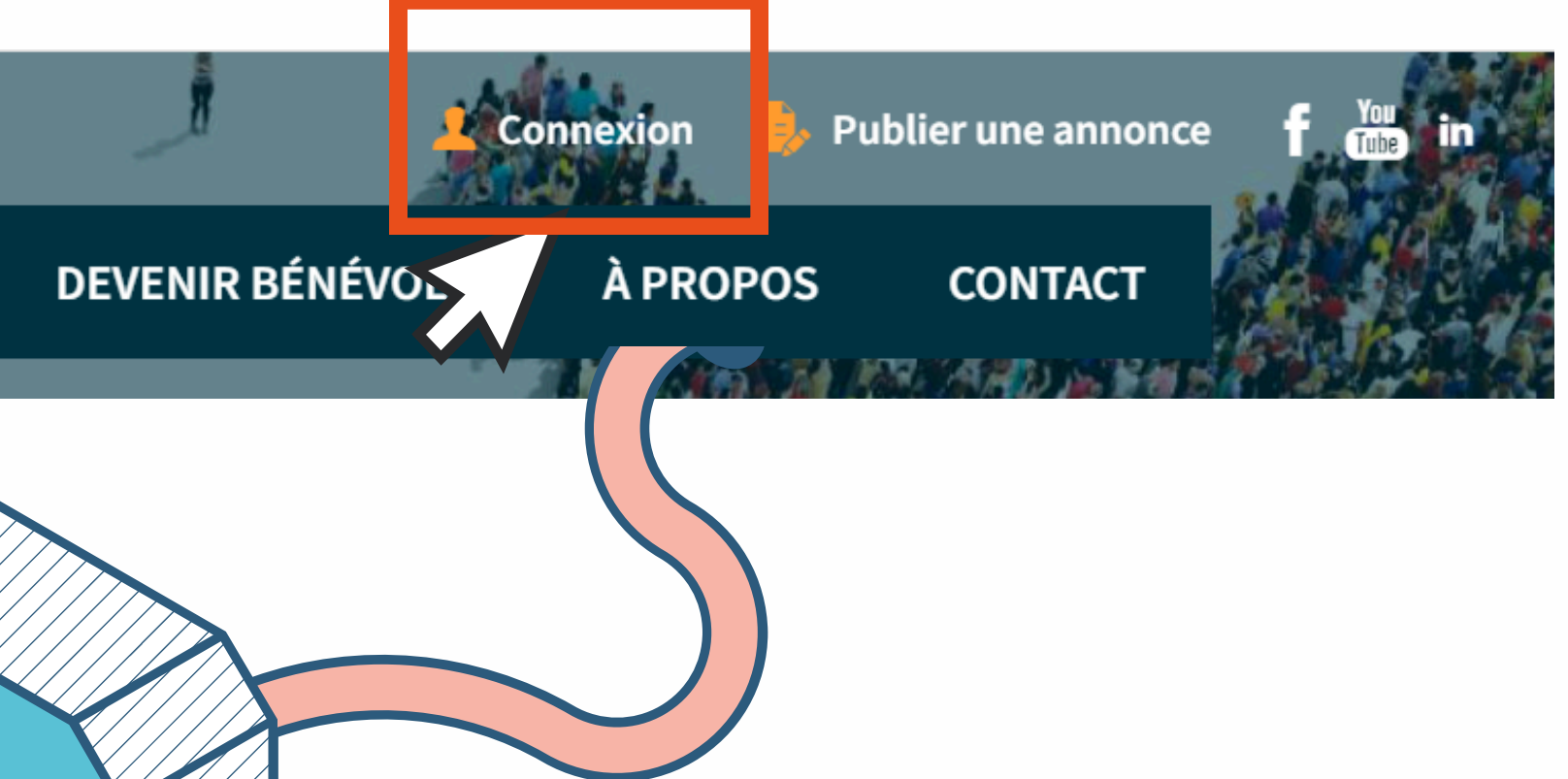

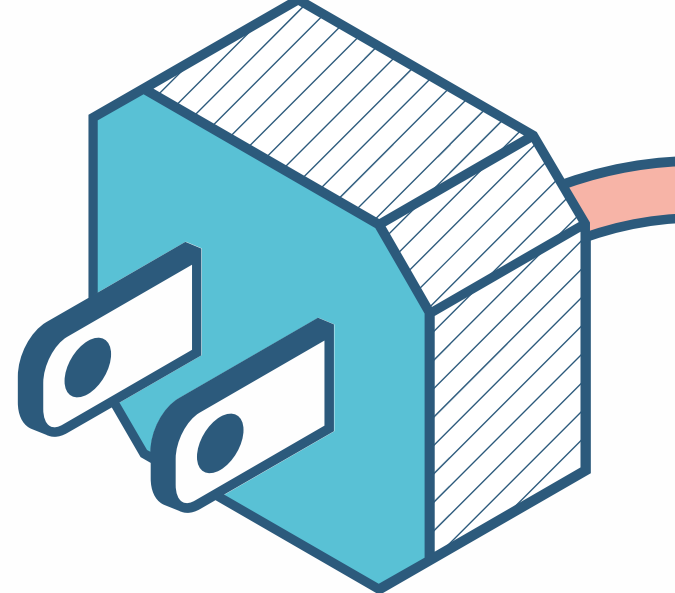

### Tuto page localité - Plateforme francophone du Volontariat - page 14

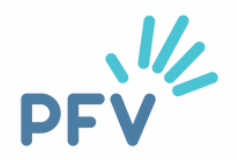

## J'accède à ma page "organisation"

Je clique sur "Mon organisation" à droite, en orange

| PFV                                                                   | ACCUEIL | PETITES ANNONCE |
|-----------------------------------------------------------------------|---------|-----------------|
| StéphaneMichel<br>Membre d'organisation , Gestionnaire d'organisation |         |                 |

Mes informations

Email:volontariat@etterbeek.brussels

Fonction : Coordinateur

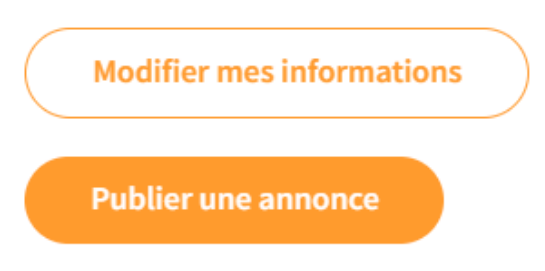

Tuto page localité - Plateforme francophone du Volontariat - page 15

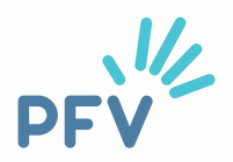

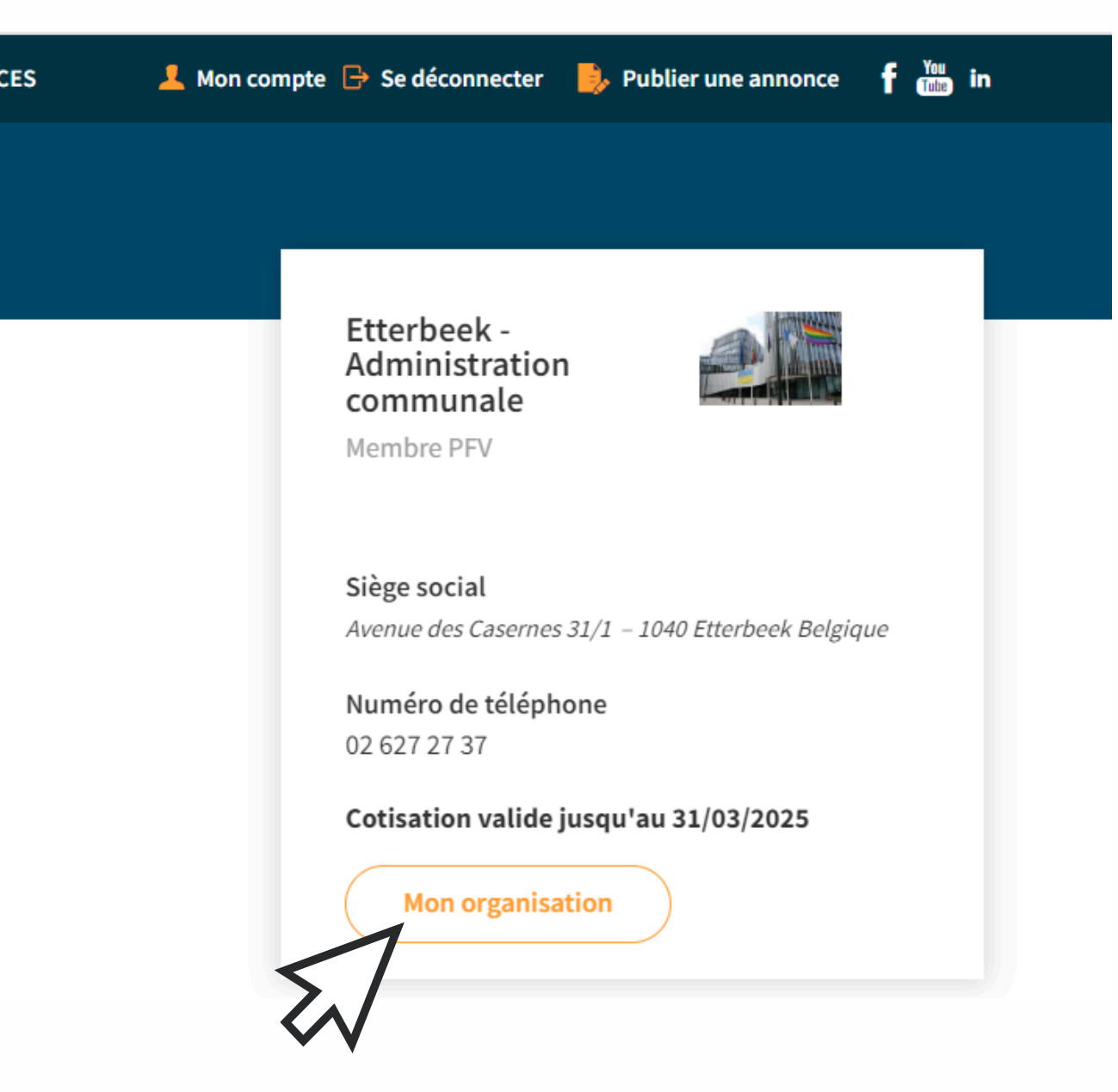

## Je modifie (une adresse, un contact)...

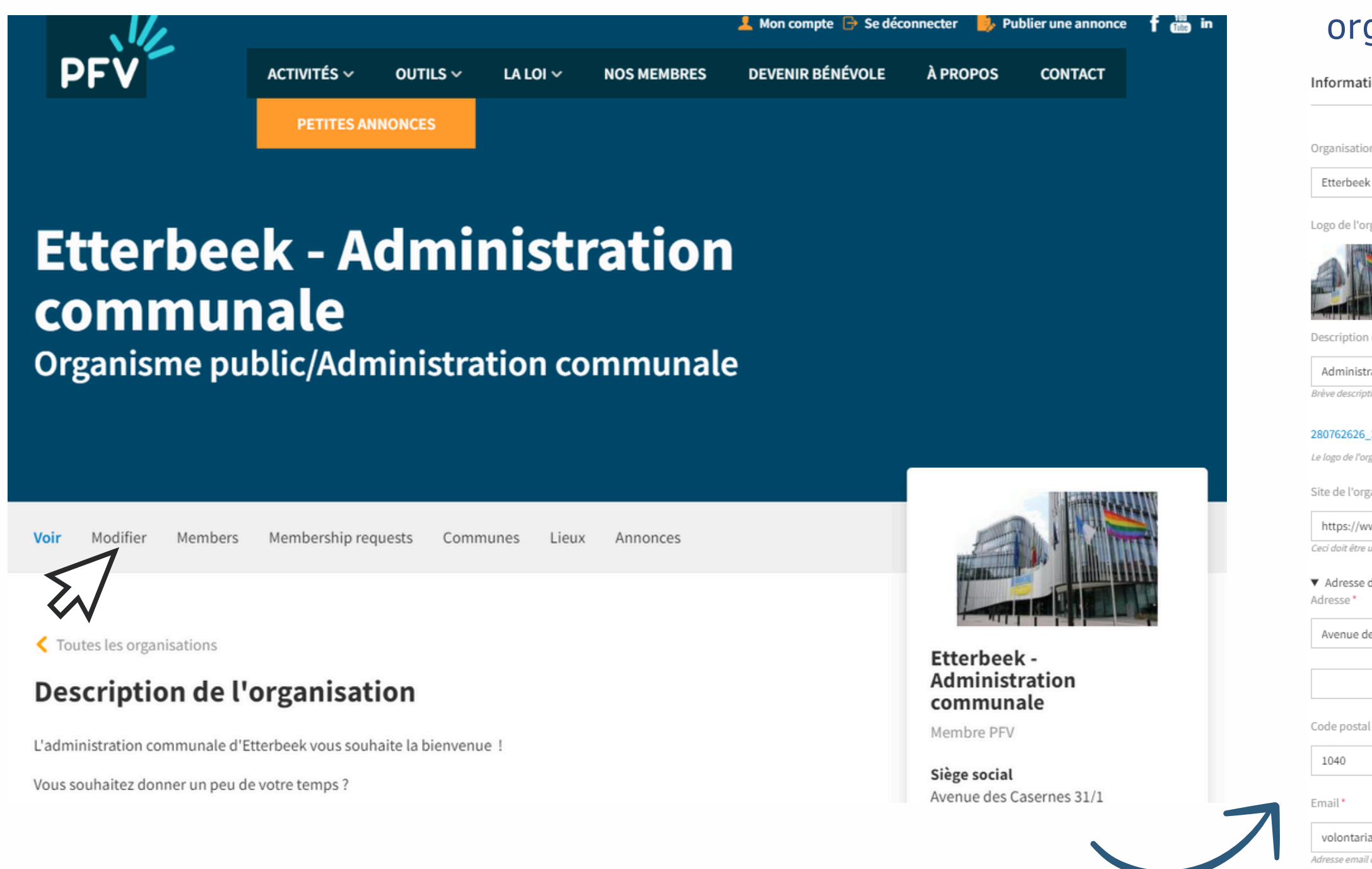

Tuto page localité - Plateforme francophone du Volontariat - page 16

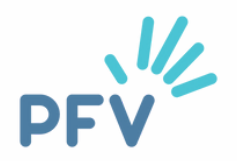

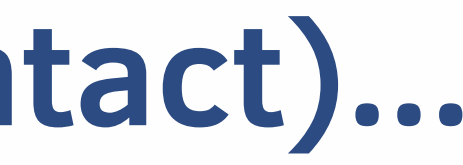

### Cliquez sur "**modifier**" et voir rubrique "page organisation versus page localité" si besoin d'aide

Informations générales \*

| on *                                                                                                    |
|----------------------------------------------------------------------------------------------------|
| ek - Administration communale                                                                                                    |
| organisation                                                                                                    |
|                                                                                                    |
| n de l'image*                                                                                                    |
| tration communale d'Etterbeek                                                                                                    |
| ption de l'image utilisée par les lecteurs d'écran et affichée lorsque l'image n'est pas chargée. Ceci est important pour l'accessibilité. |
| 5_314538947521147_4728746746437437283_n.jpg (117.86 Ko) Retirer                                                                            |
| rganisation.                                                                                                    |
| rganisation                                                                                                    |
| www.etterbeek.brussels/                                                                                                    |
| e une URL externe telle que http://example.com.                                                                                            |
| e du siège social *                                                                                                    |
| des Casernes 31/1                                                                                                    |
|                                                                                                    |
|                                                                                                    |
| al* Ville*                                                                                                    |
| Etterbeek                                                                                                    |
|                                                                                                    |
| riat@etterbeek.brussels                                                                                                    |
| il de l'organisation                                                                                                    |

# **Vous avez des questions ?**

Vous avez lu ce tuto et des questions subsistent ? Contactez-nous ! Nous vous accompagnerons avec plaisir !

Valérie Keymolen - 02/880.75.93 Céline Fryczinski - 02/880.75.91

communevolontaire@levolontariat.be

Tuto page localité - Plateforme francophone du Volontariat - page 46

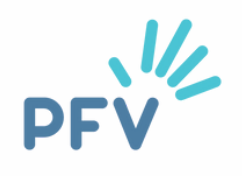

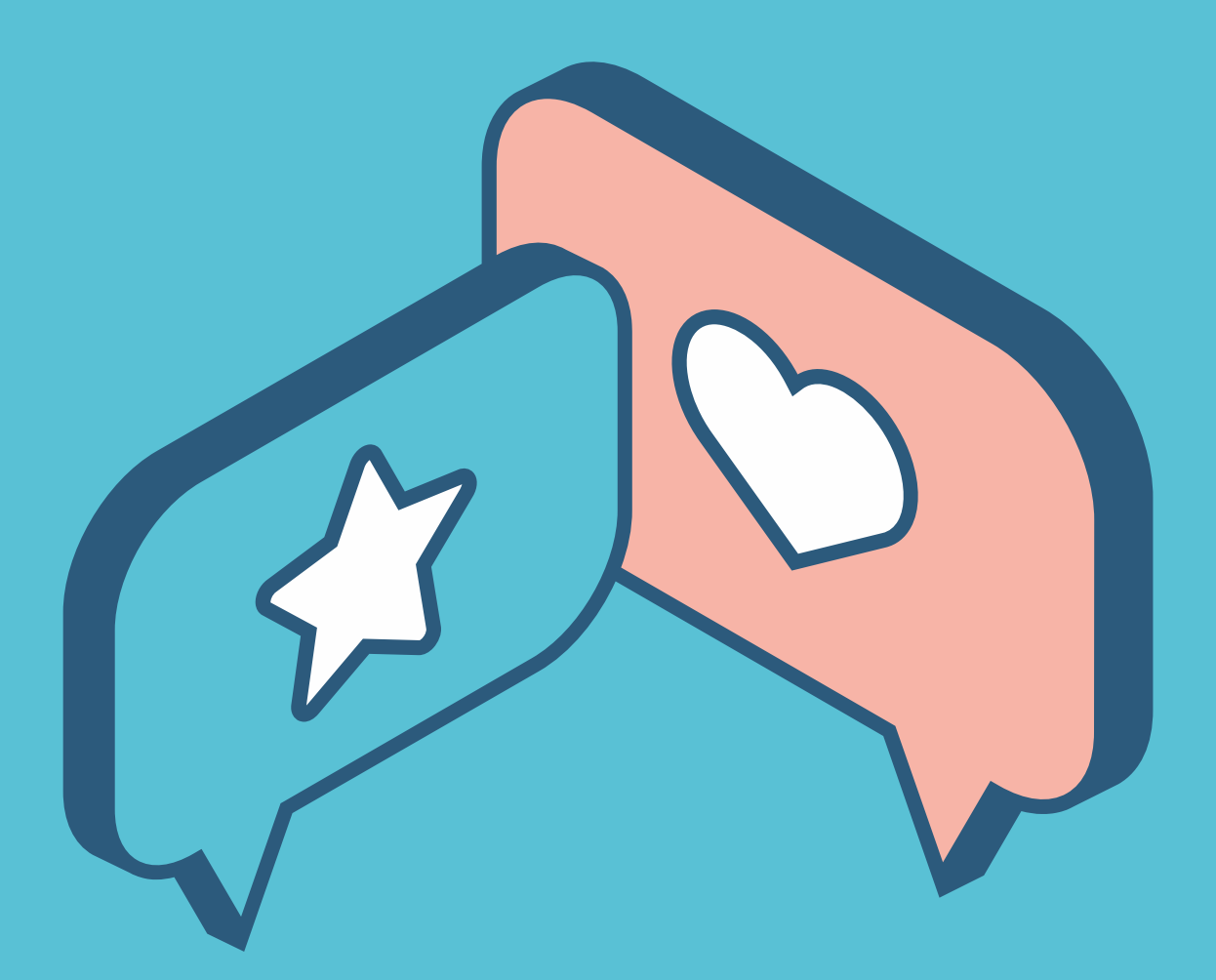